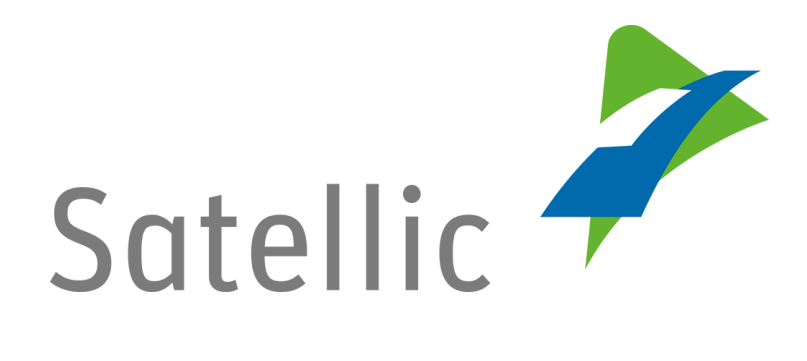

## **BENUTZERANLEITUNG**

**Road User Portal (RUP)** 

Ihr Service Point-Konto zu einem Standardkonto erweitern oder mit einem bestehenden Standardkonto verschmelzen

Bitte wenden Sie sich bei Rückfragen an den Satellic Kundendienst unter

00800/72 83 55 42 (aus Belgien und seinen Nachbarländern.) oder +32 2 416 0 416

(für das restliche Europa)

Anrufe aus einem Mobilfunknetz können entsprechend den Allgemeinen Geschäftsbedingungen Ihres Mobilfunkanbieters abgerechnet werden.

Datum: Juni 2019 - Status: endgültig - Erstellt von: Marcom Genehmigt von: CS

Sie können ein Schnellverfahren durchlaufen, indem Sie eine OBU bei einem Service Point erhalten. Dies bietet sich an, wenn Ihre OBU nicht über das Road User Portal bestellt werden konnte, wenn Sie vergessen haben, Ihre OBU im Voraus zu bestellen oder wenn Sie bereits unterwegs nach Belgien sind.

Um auf alle Services von Satellic zuzugreifen, müssen Sie jedoch auf dem Road User Portal (RUP):

- Ihr Service Point-Konto erweitern, indem Sie ein Standardkonto einrichten
- oder Ihr Service Point-Konto mit einem bestehenden Konto verschmelzen. Dieses Verfahren wird auf den Seiten 7 bis 10 dieser Anleitung erläutert.

Bitte beachten Sie, dass aufgrund von Datenschutzrichtlinien nicht alle Kontodaten in den Screenshots gezeigt werden dürfen.

## Erweitern Sie Ihr Service Point-Konto, indem Sie ein Standardkonto einrichten

Schritt 1: Rufen Sie die Seite www.satellic.be auf und wählen Sie "MEIN KONTO".

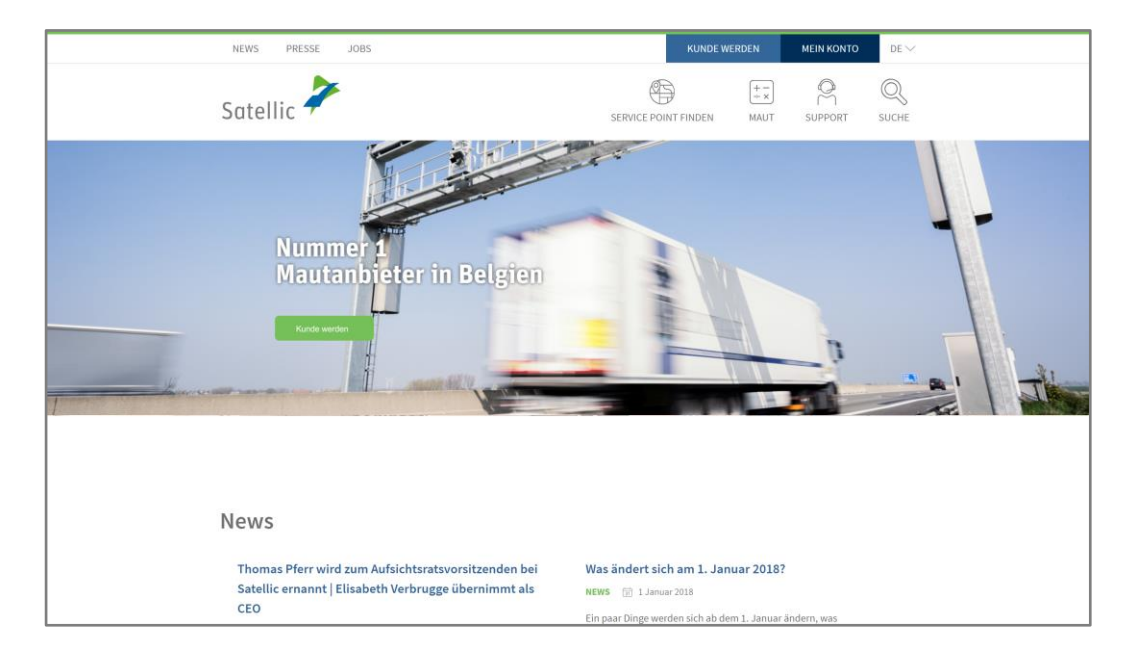

Schritt 2: Wählen Sie "LOGIN".

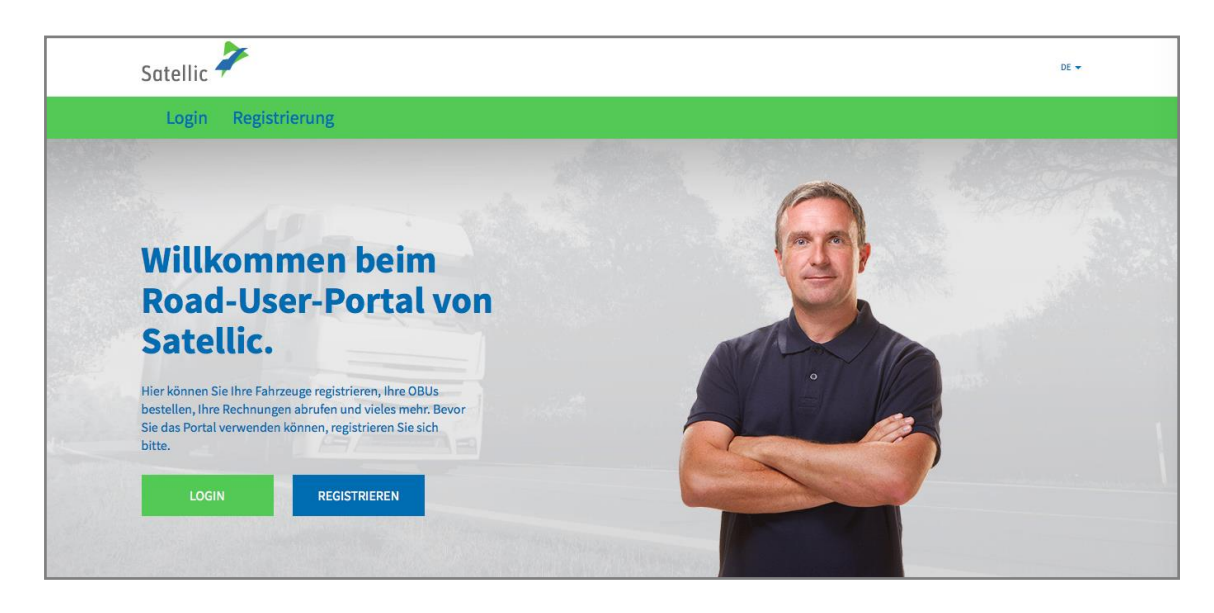

Schritt 3: Wählen Sie "ICH FAHRE" und melden Sie sich mit Ihrem amtlichen Kennzeichen, dem Herkunftsland des Fahrzeugs und dem PIN-Code der OBU, den Sie an einem Service Point erhalten haben, an.

| Satellic 🥕                                           | DE 🕶              |
|------------------------------------------------------|-------------------|
| Login Registrierung                                  |                   |
| 😤 Ich verwalte                                       | A lch fahre       |
| Benutzername                                         | Amtl. Kennzeichen |
| Passwort                                             | Belgien           |
| LOGIN Benutzername vergessen?<br>Passwort vergessen? | PIN-Code          |
|                                                      | LOGIN             |
|                                                      |                   |

Schritt 4: Wählen Sie "STANDARDKONTO ERSTELLEN".

Sie können die Angaben zu Ihrem Fahrzeug ebenfalls bearbeiten, indem Sie auf "BEARBEITEN" klicken oder das OBU-Guthaben aufladen, indem Sie auf "OBU GUTHABEN AUFLADEN" klicken.

| Treten Sie ein und genießen Sie alle Services des Satellic Road-User-Portals!                              |                           |                                                     |  |
|----------------------------------------------------------------------------------------------------|---------------------------|-----------------------------------------------------|--|
| STANDARDKONTO ERSTEL                                                                                       | LEN ODER                  | FAHRZEUG UND OBU ZU MEINEM STANDARDKONTO HINZUFÜGEN |  |
| Fahrzeugdetails                                                                                            |                           | Hochgeladene Fahrzeugpapiere                        |  |
| Amtl. Kennzeichen<br>Land der Fahrzeugzulassung<br>Maximal zul. Gesamtgewicht<br>des Fahrzeuggespanns [kg] | TEST<br>Simbabwe<br>12345 | 28.6.2019 - Doc20190628_091852.jpg                  |  |
| Schadstoffklasse<br>Streckendarstellung<br>BEARBEITEN                                                      | EURO VI<br>Inaktiv        |                                                     |  |
| OBU Details                                                                                                |                           | Einstellungen Mautzahlung                           |  |
| OBU ID (S/N)<br>Status<br>PIN-Code                                                                         |                           | Zahlungsart<br>Guthaben                             |  |
| OBU GUTHABEN AUFLADEN                                                                                      |                           |                                                     |  |

Schritt 5: Wählen Sie "Geschäftskunde" oder "Privatkunde" und füllen Sie die erforderlichen Felder aus.

| Fahrzeug & OBU Details Meine Rechnungen                    |                                  |
|------------------------------------------------------------|----------------------------------|
| 1 Alan Standard                                            | Sherry Star                      |
| O Benutzerkonto fertigstellen - Benutzerkonto<br>erstellen | Zurück zu Meine Fahrzeuge & OBUs |
| Persönliche Daten                                          |                                  |
| Vorname () Nachname ()                                     |                                  |
| Straße Hausnummer                                          |                                  |
| Adresszusatz Optional                                      |                                  |
| Postleitzahl Stadt                                         |                                  |
|                                                            |                                  |

Satellic NV • Airport Plaza • Leonardo Da Vincilaan 19 A bus 4 • B-1831 Diegem • T +32 2 416 04 16 • support@satellic.be • www.satellic.be VAT Number: BE 0556.799.596 • RPR Brussels

Schritt 6: Akzeptieren Sie die "DATENSCHUTZRICHTLINIE" und die "ALLGEMEINEN GESCHÄFTSBEDINGUNGEN" und wählen Sie "WEITER".

| 」が                                                                  | Q                                                                           |                                                 |                                              |    |
|---------------------------------------------------------------------|-----------------------------------------------------------------------------|-------------------------------------------------|----------------------------------------------|----|
| Bitte geben Sie den oben da                                         | argestellten Text ein                                                       |                                                 |                                              |    |
|                                                                     |                                                                             |                                                 |                                              |    |
| Ich wurde über die Da<br>Geschäftsbedingunge<br>Dokumente vorerst ö | tenschutzrichtlinie info<br>n <b>(um auf "WEITER/BE</b><br><b>ffnen).</b> ⑦ | miert und akzeptiere d<br>TÄTIGEN" klicken zu k | ie Allgemeinen<br><b>önnen, müssen Sie d</b> | ie |
| WEITER                                                              | ZURÜCKSETZEN                                                                |                                                 |                                              |    |

Schritt 7: Prüfen Sie, ob die Daten korrekt sind, und wählen Sie "BESTÄTIGEN".

| Registrierung des Benutzerkontos                                    |                                                                                                   |                                                                                                    |  |  |  |
|---------------------------------------------------------------------|---------------------------------------------------------------------------------------------------|----------------------------------------------------------------------------------------------------|--|--|--|
| Bitte prüfen Sie, ob die a                                          | Bitte prüfen Sie, ob die angegebenen Daten korrekt sind, bevor Sie Ihre Registrierung bestätigen. |                                                                                                    |  |  |  |
| Benutzerkontoi                                                      | informationen                                                                                     |                                                                                                    |  |  |  |
| Kundentyp<br>Vorname<br>Nachname<br>Straße<br>Adresszusatz<br>Stadt | Privatkunde<br>Test<br>Account                                                                    | Land Belgien<br>Sprache Niederländisch<br>Umsatzsteuer-<br>Identifikationsnummer<br>E-Mail-Adresse |  |  |  |
| Bankkonto                                                           |                                                                                                   | Ansprechpartner                                                                                    |  |  |  |
| Kontoinhaber<br>BIC<br>IBAN                                         |                                                                                                   | Anrede Fr.<br>Vorname Test<br>Nachname Account<br>Telefonnummer                                    |  |  |  |
| Road-User-Portal Login                                              |                                                                                                   |                                                                                                    |  |  |  |
| Benutzername                                                        | Testaccount                                                                                       |                                                                                                    |  |  |  |
| BESTÄTIGEN                                                          | ZURÜCK                                                                                            |                                                                                                    |  |  |  |

Schritt 8: Eine Bestätigung mit dem Aktivierungslink wird Ihnen per E-Mail zugesendet.

| Satellic 🥕                                                                                                | DE 🕶                           |
|----------------------------------------------------------------------------------------------------|--------------------------------|
| Login Registrierung                                                                                       |                                |
| 12 Allan Marine                                                                                           | A CONTRACTOR OF THE OWNER      |
| Nur noch ein weiterer Schritt!                                                                            | GEHE ZUM LOGIN                 |
| Ihre Registrierungsanfrage wurde erfolgreich übermittelt. Eine Bestätigung mit dem Aktivierungslink wurde | : Ihnen per E-Mail zugesendet. |

Schritt 9: Schließen Sie die Registrierung ab, indem Sie auf den Aktivierungslink in der Bestätigungs-E-Mail klicken. Bitte beachten Sie, dass dieser Link nur in den nächsten 24 Stunden gültig bleibt.

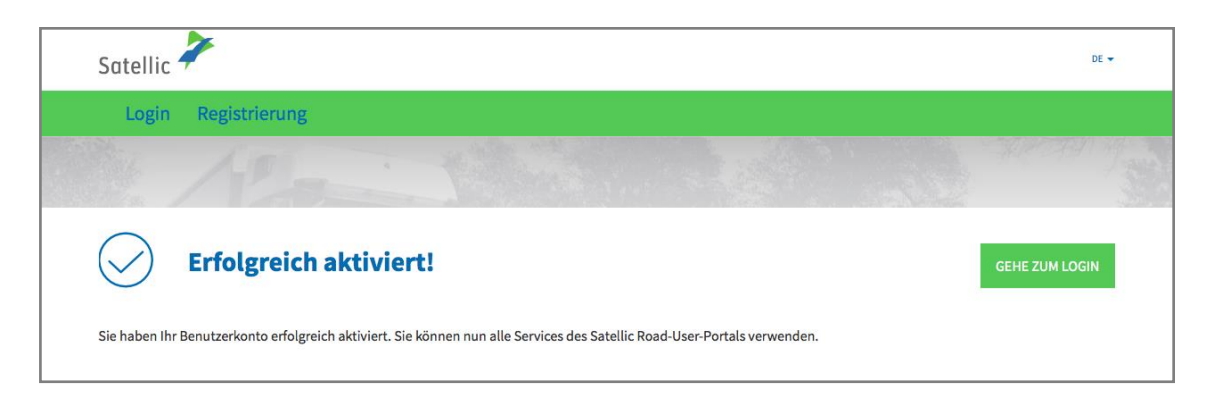

Sie haben nun ein Standardkonto auf dem Satellic Road User Portal registriert und können alle Services von Satellic verwenden.

## Verschmelzen Sie Ihr Service Point-Konto mit einem bestehenden Konto auf dem Satellic Road User Portal

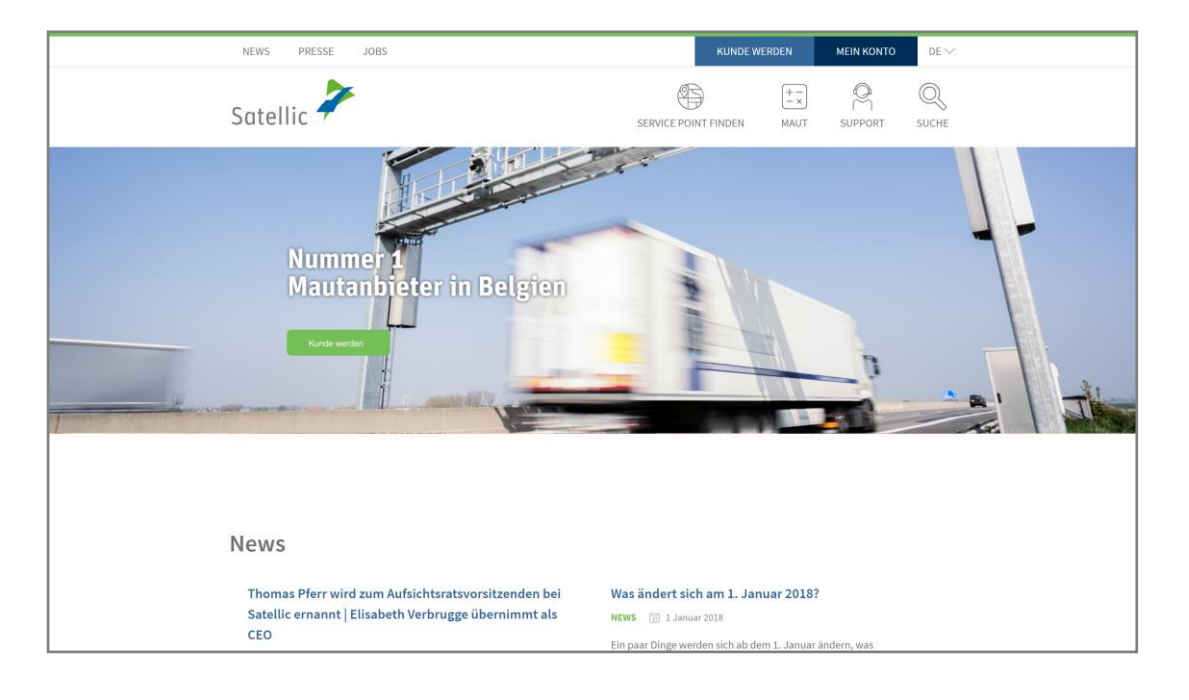

Schritt 1: Rufen Sie die Seite <u>www.satellic.be</u> auf und wählen Sie "MEIN KONTO".

## Schritt 2: Wählen Sie "LOGIN".

| Satellic 🥕                                                                                                    | DE 👻 |
|----------------------------------------------------------------------------------------------------|------|
| Login Registrierung                                                                                                    |      |
| Willkommen beim         Bada-User-Portal von         Satellic.         Her können Sie Ihre Fahrzeuge registrieren, Ihre OBUs         bestellen, Ihre Rechnungen abrufen und vieles mehr. Bevor         Sid as Portal verwenden können, registrieren Sie sich         Itte: |      |

Schritt 3: Wählen Sie "ICH FAHRE" und melden Sie sich mit Ihrem amtlichen Kennzeichen, dem Herkunftsland des Fahrzeugs und dem PIN-Code der OBU, den Sie an einem Service Point erhalten haben, an.

| Satellic | 7             |                                                |                   | DE 🕶 |
|----------|---------------|------------------------------------------------|-------------------|------|
| Login    | Registrierung | 5                                              |                   |      |
|          | g ich v       | erwalte                                        | 🔗 Ich fahre       |      |
|          | Benutzername  |                                                | Amtl. Kennzeichen |      |
|          | Passwort      | -                                              | Belgien           | ¥    |
|          | LOGIN         | Benutzername vergessen?<br>Passwort vergessen? | PIN-Code          |      |
|          |               |                                                | LOGIN             |      |
|          |               |                                                |                   |      |

Schritt 4: Wählen Sie "FAHRZEUG UND OBU ZU MEINEM STANDARDKONTO HINZUFÜGEN". Sie können die Angaben zu Ihrem Fahrzeug ebenfalls bearbeiten, indem Sie auf "BEARBEITEN" klicken oder das OBU-Guthaben aufladen, indem Sie auf "OBU GUTHABEN AUFLADEN" klicken.

| Fahrzeug & OBU Details                                                                                                    |                                                 |                                                      |  |
|----------------------------------------------------------------------------------------------------|-------------------------------------------------|------------------------------------------------------|--|
| Treten Sie ein und genießen Sie alle Services des Satellic Road-User-Portals!         STANDARDKONTO ERSTELLEN         ODER         FAHRZEUG UND OBU ZU MEINEM STANDARDKONTO HINZUFÜGEN |                                                 |                                                      |  |
| Fahrzeugdetails                                                                                                    |                                                 | Hochgeladene Fahrzeugpapiere                         |  |
| Amtl. Kennzeichen<br>Land der Fahrzeugzulassung<br>Maximal zul. Gesamtgewicht<br>des Fahrzeuggespanns [kg]<br>Schadstoffklasse<br>Streckendarstellung<br>BEARBEITEN                    | TEST<br>Simbabwe<br>12345<br>EURO VI<br>Inaktiv | 28.6.2019 - Doc20190628_091852.jpg                   |  |
| OBU Details<br>OBU ID (S/N)<br>Status                                                                                                    |                                                 | Einstellungen Mautzahlung<br>Zahlungsart<br>Guthaben |  |
| PIN-Code<br>OBU GUTHABEN AUFLADEN                                                                                                    |                                                 |                                                      |  |

Satellic NV • Airport Plaza • Leonardo Da Vincilaan 19 A bus 4 • B-1831 Diegem • T +32 2 416 04 16 • support@satellic.be • www.satellic.be VAT Number: BE 0556.799.596 • RPR Brussels

Schritt 5: Bitte geben Sie den Benutzernamen und das Passwort des bestehenden Standardkontos ein und akzeptieren Sie die "DATENSCHUTZRICHTLINIE" und die "ALLGEMEINEN GESCHÄFTSBEDINGUNGEN". Klicken Sie auf "BESTÄTIGEN".

| Fahrzeug und OBU einem Standardkonto zuordnen                                                                                                    |                                                 |  |  |  |
|----------------------------------------------------------------------------------------------------|-------------------------------------------------|--|--|--|
| Um das Fahrzeug und die OBU Ihrem Standardkonto zuzuordnen, geben Sie bitte Ihren Benutzernamen und Ihr dazugehöriges Passwort ein.                                                                 |                                                 |  |  |  |
| Meine Standardkontodaten                                                                                                    | Fahrzeug, das Sie hinzufügen möchten            |  |  |  |
| Benutzername                                                                                                    | Amtl. Kennzeichen<br>Land der Fahrzeugzulassung |  |  |  |
| Passwort                                                                                                    |                                                 |  |  |  |
| Ich wurde über die Datenschutzrichtlinie informiert und akzeptiere die Allgemeinen Geschäftsbedingungen (um auf "WEITER/BESTÄTIGEN" klicken zu können,<br>müssen Sie die Dokumente vorerst öffnen). |                                                 |  |  |  |
| BESTÄTIGEN ABBRECHEN                                                                                                    |                                                 |  |  |  |

Schritt 6: Wählen Sie "BESTÄTIGEN".

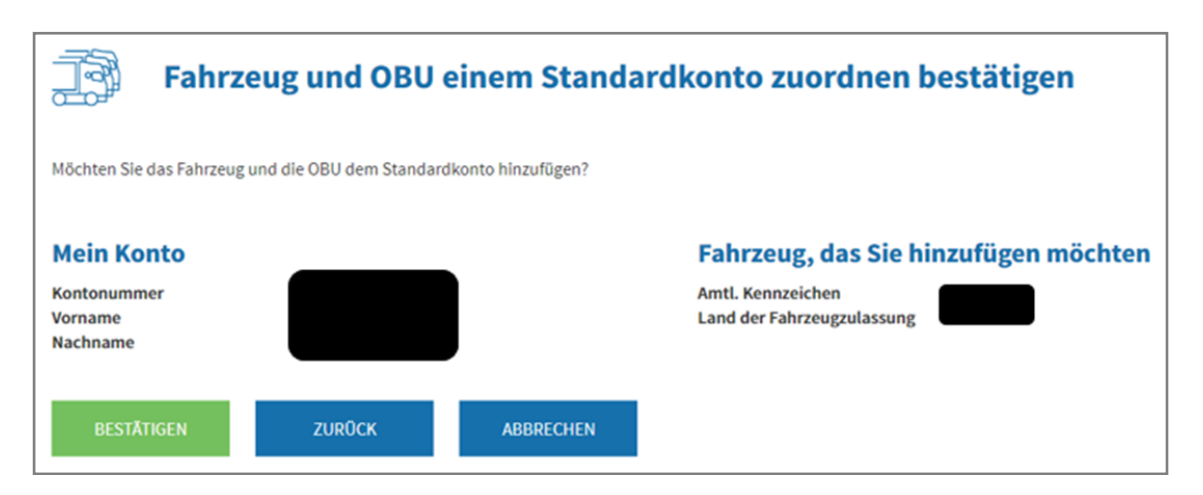

Schritt 7: Das Fahrzeug und die OBU sind nun erfolgreich zu einem Standardkonto hinzugefügt worden.

**Das Service Point-Konto wird gelöscht werden.** Wählen Sie "GEHE ZUM LOGIN".

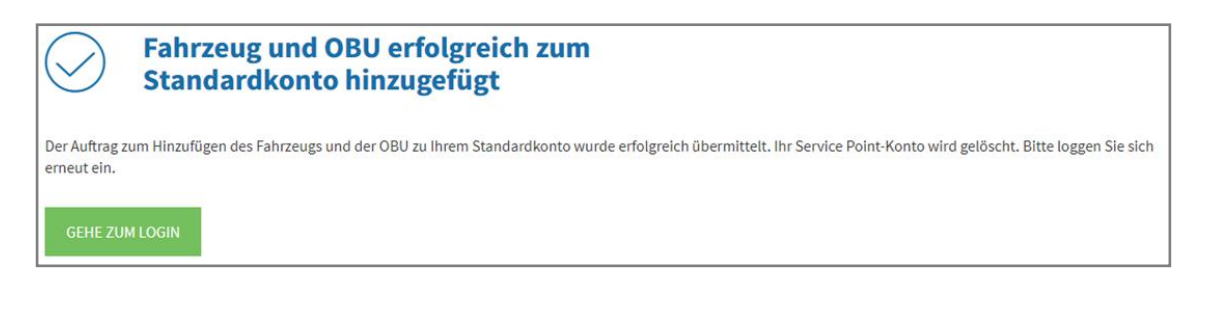